# Online Buchungssystem

# Anleitung

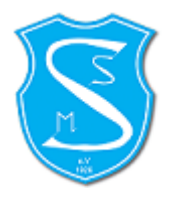

Version 1.0 08.07.2022

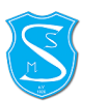

# **1** Einleitung

Ab 01.08.2022 ist es möglich, daß Du Deine Plätze bequem von zu Hause aus buchen kannst.

Unser Online-Buchungssystem lässt sich vom PC und von jedem Mobilgerät nutzen und passt sich dabei flexibel der jeweiligen Bildschirmgröße an.

Das Papier-Buchungssystem gehört dann der Vergangenheit an. Alle Platzbuchungen sind zwingend ab 01.08.2022 ausschließlich nur noch im Buchungssystem einzutragen.

# 2 Registrierung

Du kannst du die Registrierungsmaske mit dem nachfolgenden Link erreichen:

https://svstadtwerkemuenchen.tennis-platz-buchen.de/register.php

| Benutzername                 | E-Mail               |
|------------------------------|----------------------|
| Passwort                     | Passwort wiederholen |
| Vorname                      | * Nachname           |
| Mobilnummer<br>Mitalied/Gast | *                    |
| -                            | ~<br>                |
| mL9al                        |                      |
| mL9al                        | <u>і</u> М           |

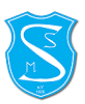

Der "Benutzername" ist von Dir frei wählbar. Dies ist der Benutzername, um Dich in das Buchungssystem anzumelden. Bitte merke Dir diesen, zusammen mit dem von Dir frei gewählten Passwort (mindestens 6-stellig).

Bei der Eingabe des "Sicherheitscodes" in der Registrierungsmaske bitte die Groß- und Kleinschreibung beachten. Der "Sicherheitscode" wird nur einmalig für die Registrierung benötigt, diesen musst du Dir nicht merken.

Im Nachgang bekommst Du eine Registrierungsbestätigung per Mail:

| Datei Bearb                          | eiten <u>A</u> nsicht            | <u>G</u> ehe <u>N</u> ach       | richt <u>E</u> xtras        | <u>F</u> enster                                                                                                    | <u>H</u> ilfe                    |                                 |                            |                   |                 |
|--------------------------------------|----------------------------------|---------------------------------|-----------------------------|----------------------------------------------------------------------------------------------------|----------------------------------|---------------------------------|----------------------------|-------------------|-----------------|
| Abrufen V                            | erfassen Ar                      | s ,<br>ntwort Ant               | 🐼<br>w. an alle W           | eiterleiten                                                                                                    | - Contraction Contraction        | vor gehen                       | , 🔛 .<br>Nächste           | , 🚳<br>Junk       | <b>K</b><br>Lös |
|                                      | Bitte aktiviere                  | en Sie Ihr Ben                  | utzerkonto                  |                                                                                                    |                                  |                                 |                            |                   |                 |
| Von:                                 | SV Stadtwerke                    | München e. V                    | Abt. Tenni                  | s <booking< th=""><th>@svstadtwerkem</th><th>uenchen.tennis-</th><th>platz-buchen.</th><th><u>de&gt;</u></th><th></th></booking<>  | @svstadtwerkem                   | uenchen.tennis-                 | platz-buchen.              | <u>de&gt;</u>     |                 |
| Antwort an:                          | SV Stadtwerke                    | München e. V                    | Abt. Tenni                  | s <booking< th=""><th>@svstadtwerkem</th><th>uenchen.tennis-</th><th>platz-buchen.o</th><th><u>de&gt;</u></th><th></th></booking<> | @svstadtwerkem                   | uenchen.tennis-                 | platz-buchen.o             | <u>de&gt;</u>     |                 |
| Datum:                               | 06:59                            |                                 |                             |                                                                                                    |                                  |                                 |                            |                   |                 |
| An:                                  | Max Musterma                     | ann <                           |                             | >                                                                                                    |                                  |                                 |                            |                   |                 |
| Hallo <b>Max</b> ,                   |                                  |                                 |                             |                                                                                                    |                                  |                                 |                            |                   |                 |
| vielen Dank für                      | Deine Registri                   | erung in unse                   | erem Online                 | -Buchungs                                                                                                    | system.                          |                                 |                            |                   |                 |
| Bevor Du Rese                        | rvierungen vorm                  | - Kann                          | st, muss de                 | in Konto v                                                                                                    | on Dir aktiviert v               | verden.                         |                            |                   |                 |
| Klick dazu auf                       | den Link <u>Konto</u>            | <u>paktivierung</u> .           |                             |                                                                                                    |                                  |                                 |                            |                   |                 |
| Danach kannst                        | Du sofort aem                    |                                 | den bequen                  | n online bu                                                                                                    | chen.                            |                                 |                            |                   |                 |
| Buchungs-Reg                         | jeln:                            |                                 |                             |                                                                                                    |                                  |                                 |                            |                   |                 |
| - maximale Buo<br>- maximal 7 Ta     | chungszeit 2 h<br>ge im voraus b | pro Buchung<br>uchen            | I                           |                                                                                                    |                                  |                                 |                            |                   |                 |
| Bitte Stunden                        | , die nicht in ,                 | Anspruch ge                     | enommen                     | werden, r                                                                                                    | echtzeitig stor                  | nieren.                         |                            |                   |                 |
| Wir wünschen                         | Dir viel Spaß a                  | auf unserer Ai                  | nlage!                      |                                                                                                    |                                  |                                 |                            |                   |                 |
| Dein Vorstand<br>SV Stadtwerk        | steam des<br>e München           |                                 |                             |                                                                                                    |                                  |                                 |                            |                   |                 |
| Tipp: Falls Du l<br>https://svstadtv | Dein Konto nicl<br>verkemuenche  | ht aktivieren<br>n.tennis-platz | konntest, ka<br>z-buchen.de | annst Du d<br>/activate.p                                                                                                    | en Aktivierungs<br>hp?ac=7dada8t | ink auch direkt<br>c9dd0a3c71ce | in Deinem B<br>30e0303d390 | rowser einge<br>) | eben:           |

Hier klickst Du nun auf "Kontoaktivierung" und wirst direkt auf die Buchungsmaske geleitet, um Deine erste Buchung vorzunehmen.

**WICHTIG:** Bitte beachte, dass jedes Familienmitglied eine eigene eMail-Adresse benötigt, für die Registrierung in unserem Online-Buchungssystem.

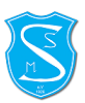

# 3 Anmeldung

Das Online-Buchungssystem kann über den folgenden Link erreicht werden:

https://svstadtwerkemuenchen.tennis-platz-buchen.de

| $\leftarrow$ | $\rightarrow$ | С                                         | 0                  | 8   | https://svstac | dtwerkemuend | chen.tennis-platz-buchen.de     |  |  |  |
|--------------|---------------|-------------------------------------------|--------------------|-----|----------------|--------------|---------------------------------|--|--|--|
| S            | SV S<br>Abt   | tadtwerke<br><b>eilung Ten</b>            | Münc<br><b>nis</b> | hen |                |              |                                 |  |  |  |
|              |               |                                           |                    |     | SV S           | Stadtwerke N | 1ünchen e. V Abt. Tennis        |  |  |  |
|              |               | SV Stadtwerke München<br>Abteilung Tennis |                    |     |                |              |                                 |  |  |  |
|              |               |                                           |                    |     | <b>1</b> Benut | tzername ode | r E-Mail                        |  |  |  |
|              |               |                                           |                    |     | Passw          | vort         |                                 |  |  |  |
|              |               |                                           |                    |     |                | ŀ            | Anmelden                        |  |  |  |
|              |               |                                           |                    |     | Angemeld       | et bleiben   | Neuer Benutzer?<br>Registrieren |  |  |  |
|              |               |                                           |                    | 0   | Passwort ver   | rgessen      | Sprache ändern                  |  |  |  |

Anmeldung erfolgt mit den in der Registrierung (s.o.) erstellten Zugangsdaten.

<u>Tipp:</u> Wenn Du das Häkchen bei "Angemeldet bleiben" anklickst, dann merkt sich der Browser Deine Anmeldung und Du muss bei der nächsten Anmeldung das Kennwort nicht wieder eingeben.

Im Anschluss bist Du auf der Buchungsmaske und kannst dort direkt mit der Buchung starten.

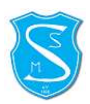

**<u>Tipp:</u>** Wenn Du unser Buchungssystem überwiegend über dein Smartphone verwendest, kannst Du Dir ein ICON auf deinen Startbildschirm legen, so daß Du mit nur einem Knopfdruck eine Buchung vornehmen kannst:

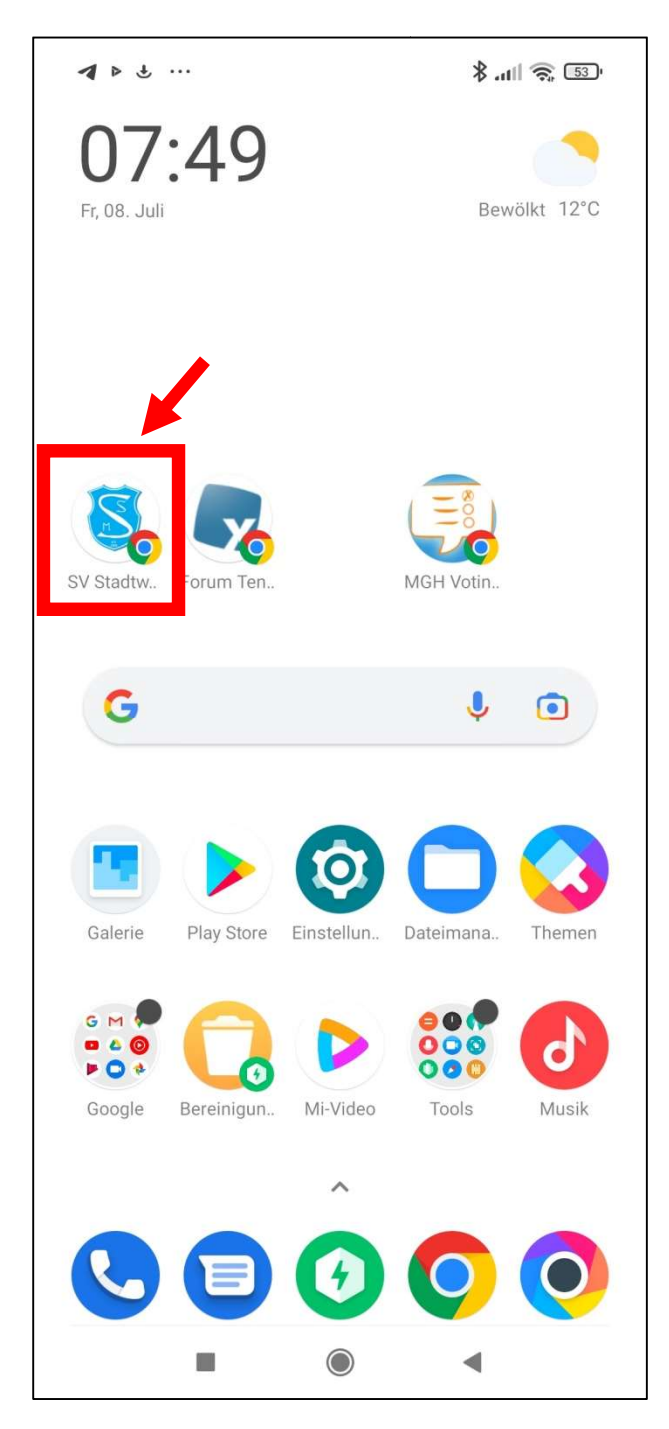

Um dies zu machen:

1. Öffne die Anmeldemaske für das Buchungssystem in deinem Browser

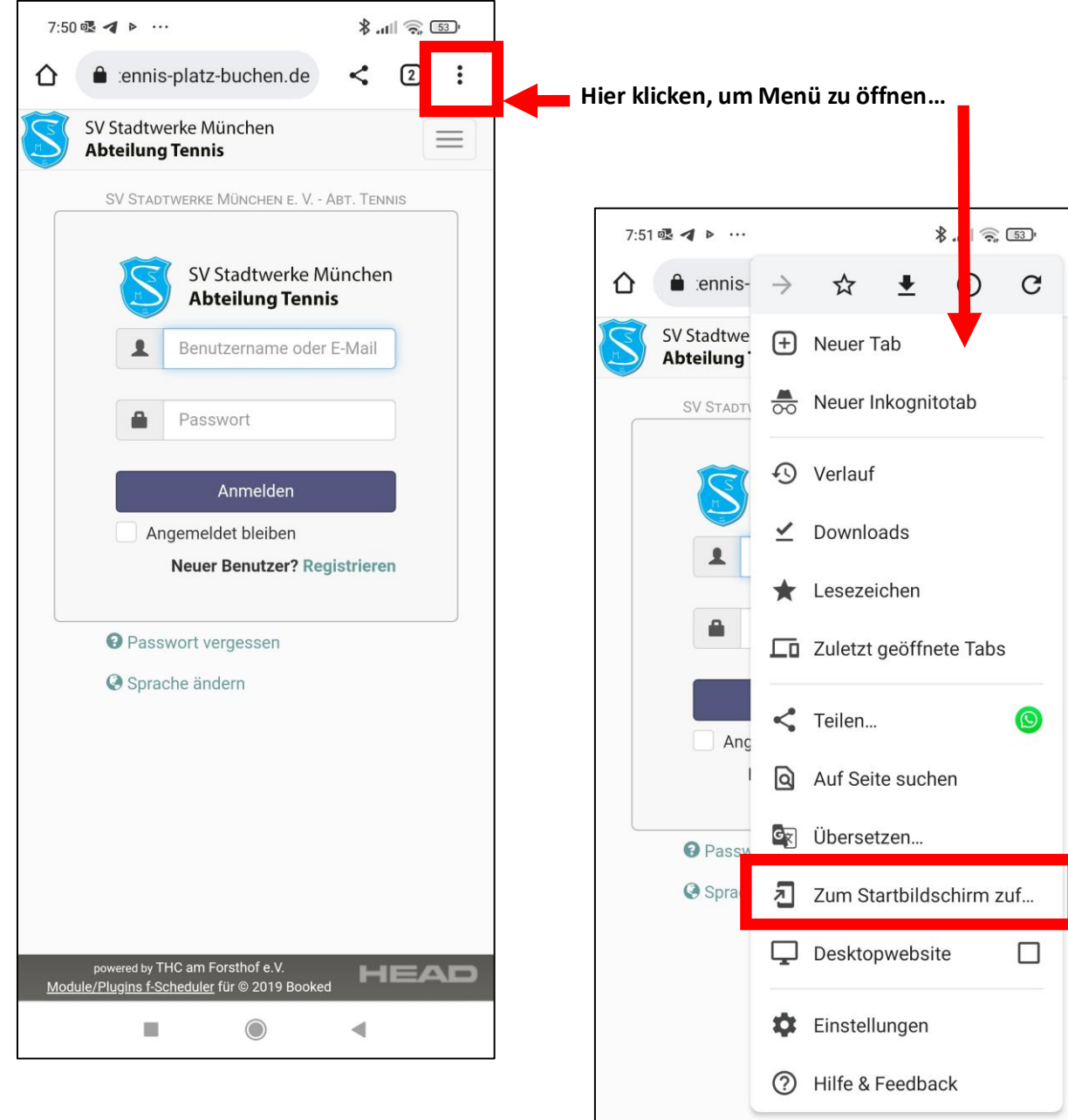

- 2. Wähle den Menüpunkt "Zum Startbildschirm zufügen...", um ein ICON auf deinem Startbildschirm anzulegen
- 3. Evtl. befindet sich das somit erzeugte ICON nicht auf deiner ersten Seite deines Startbildschirms und Du musst es noch per Drag & Drop dort hinverschieben...
- powered by THC am Forsthof e.V. HEAD Module/Plugins f-Scheduler für © 2019 Boo ◄

# 4 Menüleiste

Je nachdem, ob Du dich mit einem PC oder Smartphone angemeldet hast, liegt die Menüleiste oben quer (PC) bzw. links längs (Smartphone):

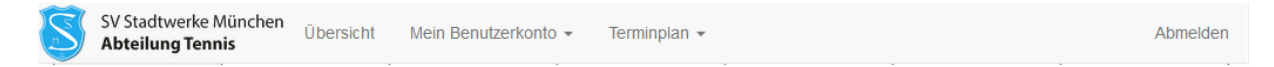

Wenn Du mit einem Mobilgerät angemeldet bist, öffnet sich die Menüleiste, wenn Du auf 📃 klickst.

# 5 Übersicht

In der Übersicht siehst Du aktuelle Ankündigungen des Tennisvereins zum Buchungssystem. Außerdem werden Deine kommenden Buchungen und mögliche nächste Buchungen angezeigt.

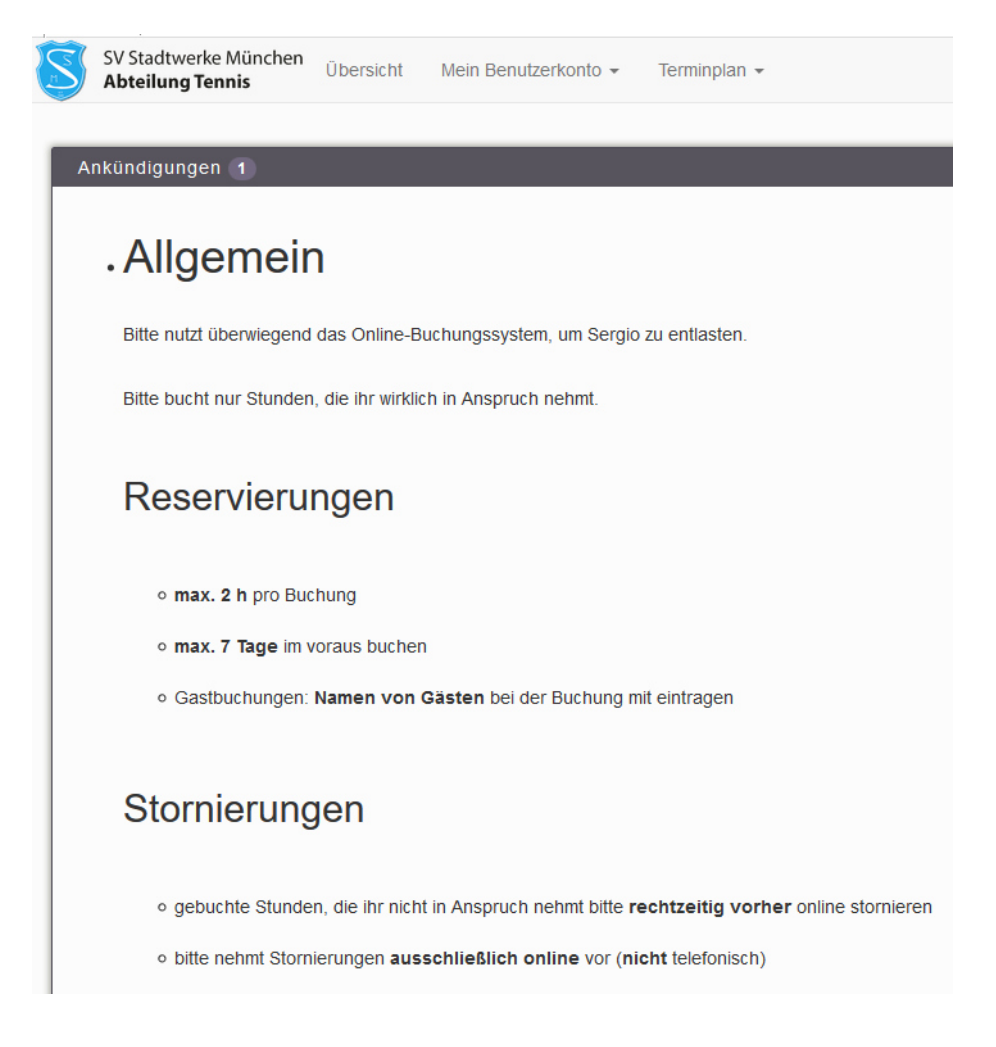

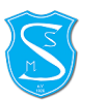

### 6 Benutzerkonto

#### 6.1 Persönliche Daten

| Benutzername        |   | E-Mail          |
|---------------------|---|-----------------|
| Test                | * | hen@outlook. *  |
| Vorname             |   | Nachname        |
| Max                 | * | Mustermann *    |
| Standard Startseite |   | Zeitzone        |
| Terminplan          | ~ | Europe/Berlin ~ |
| Telefon             |   | Organisation    |
| Position            |   | Mobilnummer     |
|                     |   | 01743454545     |

Hier kannst Du Deine Registrierungsdaten einsehen und ändern. Alle Felder, die mit einem roten Sternchen markiert sind, sind Pflichtfelder. Dies sind: Benutzername, eMail-Adresse, Vor- und Nachname und Deine Mobilnummer.

Im Feld "Position" wird von uns Deine Mitgliedsnummer eingetragen.

Falls Du Daten änderst oder aktualisierst bitte "Update" zum Abspeichern der Änderungen klicken.

Es gibt keinen Button zum Abbrechen – wenn Du nicht speichern möchtest, einfach einen anderen Menüpunkt aufrufen.

# 6.2 Passwort ändern

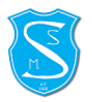

| Aktuelles P | asswort    |  |  |
|-------------|------------|--|--|
| Neues Pass  | swort      |  |  |
| Passwort w  | iederholen |  |  |
|             |            |  |  |

Hier kannst Du Dein Passwort ändern. Bitte erst das aktuelle und dann zweimal das neue Passwort eingeben.

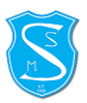

# 7 Terminplan

### 7.1 Buchungen

Hier kannst Du Deine Platzbuchungen machen.

| SV Stadtwerke München<br>Abteilung Tennis |                                         |                            |                             |         |  |  |  |  |  |  |
|-------------------------------------------|-----------------------------------------|----------------------------|-----------------------------|---------|--|--|--|--|--|--|
| Freitag, 08.07.22                         |                                         |                            |                             |         |  |  |  |  |  |  |
|                                           | Platz 1                                 | Platz 2                    | Platz 3                     | Platz 4 |  |  |  |  |  |  |
| 09:00                                     |                                         |                            |                             |         |  |  |  |  |  |  |
| 09:30                                     |                                         |                            |                             |         |  |  |  |  |  |  |
| 10:00                                     |                                         |                            |                             |         |  |  |  |  |  |  |
| 10:30                                     |                                         |                            |                             |         |  |  |  |  |  |  |
| 11:00                                     |                                         |                            |                             |         |  |  |  |  |  |  |
| 11:30                                     |                                         |                            | Thomas Baumann, Peter Hinze |         |  |  |  |  |  |  |
| 12:00                                     |                                         |                            |                             |         |  |  |  |  |  |  |
| 12:30                                     | Max Mustermann, Ernst Eiswürfel         |                            |                             |         |  |  |  |  |  |  |
| 13:00                                     |                                         |                            |                             |         |  |  |  |  |  |  |
| 13:30                                     |                                         | Thomas Baumann, Alex Ottis |                             |         |  |  |  |  |  |  |
| 14:00                                     |                                         |                            |                             |         |  |  |  |  |  |  |
| 14:30                                     | GAST BUCHUNG, Robert Michl, Rudi Dieti  |                            |                             |         |  |  |  |  |  |  |
| 15:00                                     |                                         |                            |                             |         |  |  |  |  |  |  |
| 15:30                                     |                                         |                            |                             |         |  |  |  |  |  |  |
| 16:00                                     |                                         |                            |                             |         |  |  |  |  |  |  |
| 16:30                                     |                                         |                            |                             |         |  |  |  |  |  |  |
| 17:00                                     | GAST BUCHUNG, Heinz Maler, Hubert Braun |                            |                             |         |  |  |  |  |  |  |

Beim Starten des Systems wird Dir automatisch die aktuelle Tagesansicht von allen Plätzen angezeigt.

Deine eigenen Buchungen werden im Buchungskalender "grün" markiert dargestellt. Buchungen anderer Mitglieder werden "blau" markiert und Buchungen (bzw. Gastbuchungen) vom Wirt werden "gelb" angezeigt. Vergangene Zeiten sind im Kalender als "graue" Felder sichtbar. Ausserdem werden Trainingszeiten "orange" und Heimspiele in "dunkelblau" visualisiert.

#### Anzeige der Buchungszeiten:

Deine eigenen Buchungen
 Buchungen anderer Mitglieder
 Gastbuchungen (bzw. Buchungen vom Wirt)
 Vergangene Zeiten
 Trainingszeiten
 Heimspiele der Mannschaften
 Sperrzeiten (z.B. bei Instandsetzungsarbeiten an den Plätzen etc...)

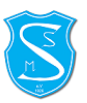

#### Ansichten des Kalenders anpassen:

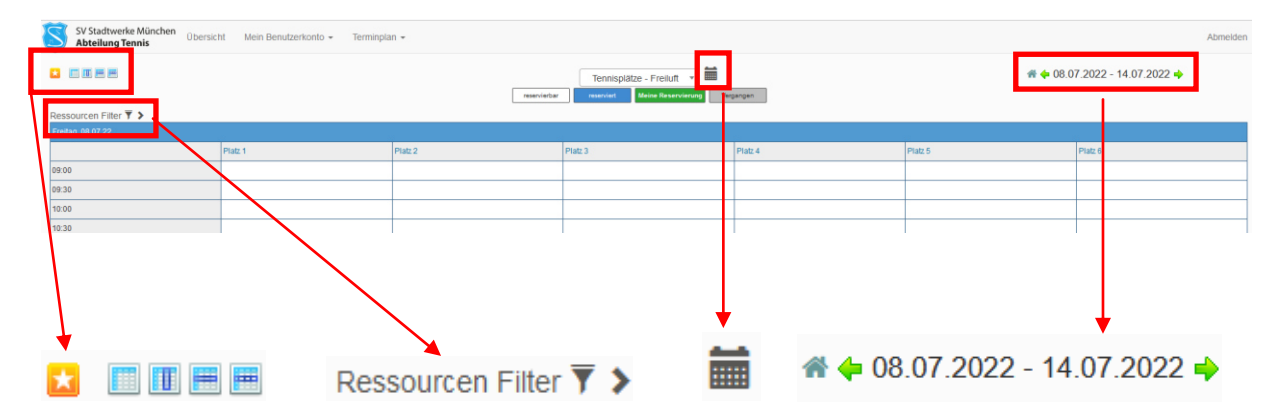

Die Ansicht des Buchungskalenders kann mit den oben dargestellten Schaltflächen angepasst werden. Diese werden im Einzelnen nachfolgend genauer beschrieben:

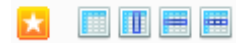

Mit Hilfe dieser Schaltflächen kannst Du zwischen 4 Ansichten umschalten. Wenn Du eine "Lieblingsansicht" hast, kannst Du diese mit dem "Stern" als Favorit speichern – sie wird dann nach der Anmeldung direkt als erstes angezeigt.

Je nach Ansicht kann es hilfreich sein, nicht alle Plätze gleichzeitig anzuzeigen.

Ressourcen Filter 🔻 >

Mit dem Ressourcen Filter kannst Du die Dir deshalb nur bestimmte, ausgewählte Plätze anzeigen lassen. Dazu den Filter mit dem ">" Symbol aufklappen und die Plätze auswählen, die angezeigt werden sollen:

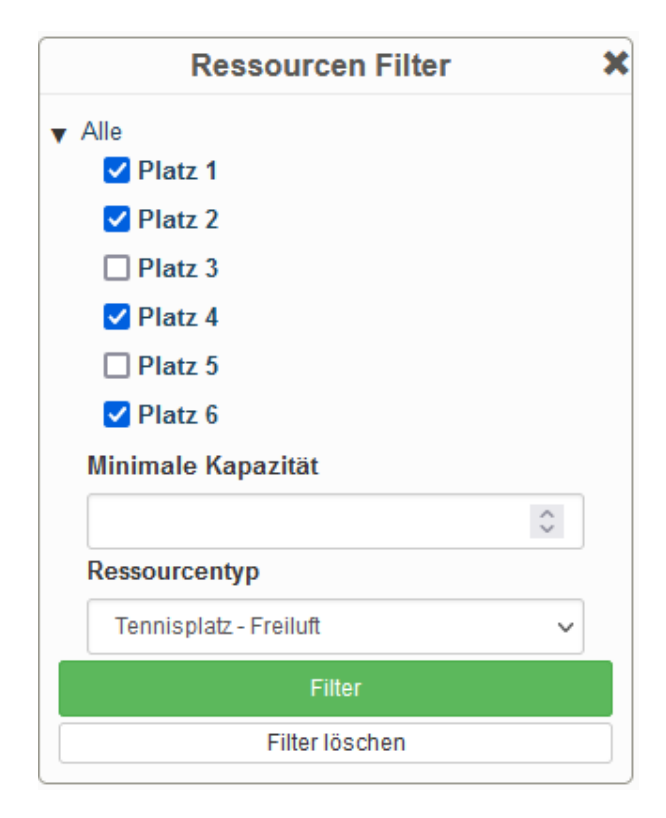

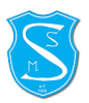

#### Bestimmten Tag auswählen:

Mit Klick auf das Kalender-Symbol klappt ein Kalender auf und Du kannst einfach durch einen Klick auf einen bestimmten Tag wechseln.

| 0  |    | Jul | i 20 | 22 |    |    |    | ŀ  | lugu | ist 2 | 022 |    |    |    | Se | pten | nber | 202 | 22 | C  |
|----|----|-----|------|----|----|----|----|----|------|-------|-----|----|----|----|----|------|------|-----|----|----|
| So | Мо | Di  | Mi   | Do | Fr | Sa | So | Мо | Di   | Мі    | Do  | Fr | Sa | So | Мо | Di   | Мі   | Do  | Fr | Sa |
|    |    |     |      |    | 1  | 2  |    | 1  | 2    | 3     | 4   | 5  | 6  |    |    |      |      | 1   | 2  | 3  |
| 3  | 4  | 5   | 6    | 7  | 8  | 9  | 7  | 8  | 9    | 10    | 11  | 12 | 13 | 4  | 5  | 6    | 7    | 8   | 9  | 10 |
| 10 | 11 | 12  | 13   | 14 | 15 | 16 | 14 | 15 | 16   | 17    | 18  | 19 | 20 | 11 | 12 | 13   | 14   | 15  | 16 | 17 |
| 17 | 18 | 19  | 20   | 21 | 22 | 23 | 21 | 22 | 23   | 24    | 25  | 26 | 27 | 18 | 19 | 20   | 21   | 22  | 23 | 24 |
| 24 | 25 | 26  | 27   | 28 | 29 | 30 | 28 | 29 | 30   | 31    |     |    |    | 25 | 26 | 27   | 28   | 29  | 30 |    |
| 31 |    |     |      |    |    |    |    |    |      |       |     |    |    |    |    |      |      |     |    |    |

Durch Klicken auf den Button "Heute" kannst du schnell wieder zum aktuellen Datum zurückschalten.

#### 希 🔶 08.07.2022 - 14.07.2022 🔶

Hier kann man die Ansicht im Buchungskalender mit den grünen Pfeiltasten eine Woche vor- oder zurückblättern.

Durch Klicken auf das "Häuschen" kommt man sofort zum aktuellen Tagesdatum zurück.

#### 7.2 Neue Buchung anlegen

Durch Klick auf einen freien, weißen (d.h. nicht farbigen) Platz im Buchungskalender kann eine Buchung an dem entsprechenden Tag zu der angewählten Zeit angelegt werden.

| Freitag, 08.07.22 |         |         |  |  |  |  |  |  |  |
|-------------------|---------|---------|--|--|--|--|--|--|--|
|                   | Platz 1 | Platz 2 |  |  |  |  |  |  |  |
| 09:00             |         |         |  |  |  |  |  |  |  |
| 09:30             |         |         |  |  |  |  |  |  |  |
| 10:00             |         |         |  |  |  |  |  |  |  |
| 10:30             |         |         |  |  |  |  |  |  |  |
| 11:00             |         |         |  |  |  |  |  |  |  |

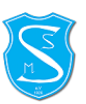

Man gelangt direkt zu der Buchungsmaske:

| Neue Reservierung                 |           |            |       | Abbrechen | ⊘ Anlegen |
|-----------------------------------|-----------|------------|-------|-----------|-----------|
| Max Mustermann (hen@ou            | tlook.de) |            |       |           |           |
| Beginn 08.07.2022 10:00 V         | Ende      | 08.07.2022 | 11:00 | ~         |           |
| 0 Tage 1 Stunden 0 Minuten        |           |            |       |           |           |
| Ressourcen                        |           |            |       |           |           |
| Platz 1                           |           |            |       |           |           |
| Mitspieler (Vor-/Nachname) Gastsp | iel       |            | Preis |           |           |
| •                                 |           | * ~        |       |           |           |
|                                   |           |            |       |           |           |
|                                   |           |            |       | Abbrechen | ⊘ Anlegen |

Bitte den Vor- und Nachnamen der Mitspieler eintragen und die Angabe, ob es sich um ein Gastspiel (Gastgebühr) handelt oder nicht.

| Mitspieler (Vor-/Nachname) | Gastspiel |     |
|----------------------------|-----------|-----|
| *                          | -         | * ~ |

Wenn ein- oder mehrere Gäste mitspielen, dann sind die Namen wie bei den Mitgliedern zu erfassen. Ausserdem ist anzugeben, ob ein oder mehrere Gäste spielen:

| Gastspiel                  |     |       |
|----------------------------|-----|-------|
|                            | *   | ~     |
|                            |     |       |
| kein Gast                  |     |       |
| 1 Gast (halbe Platzgebühr) |     |       |
| mehrere Gäste (ganze Platz | geb | oühr) |

Diese Erfassung ist Grundlage für die Abrechnung der Gastgebühren. Wenn kein Gast mitspielt, dann ist das entsprechend auszuwählen.

Durch klicken auf "Anlegen" wird die Buchung vorgenommen – Du bekommst dann eine eMail als Bestätigung. Außerdem wird die Reservierung per Meldung bestätigt:

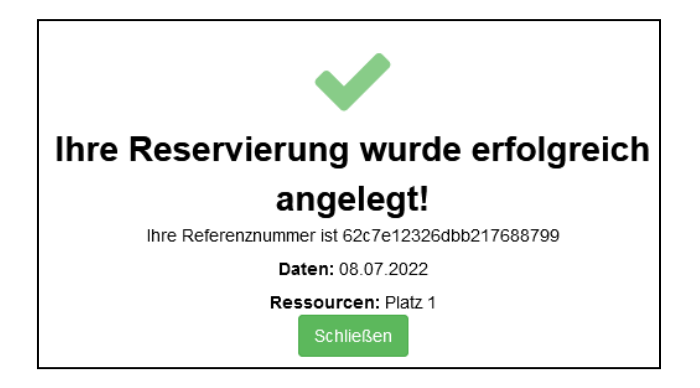

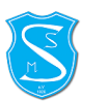

Im Anschluss ist die Buchung im Kalender sichtbar:

| Freitag, 08.07.22 |                               |         |  |  |  |  |  |  |  |  |
|-------------------|-------------------------------|---------|--|--|--|--|--|--|--|--|
|                   | Platz 1                       | Platz 2 |  |  |  |  |  |  |  |  |
| 09:00             |                               |         |  |  |  |  |  |  |  |  |
| 09:30             |                               |         |  |  |  |  |  |  |  |  |
| 10:00             |                               |         |  |  |  |  |  |  |  |  |
| 10:30             | Max Mustermann, Herbert Unter |         |  |  |  |  |  |  |  |  |
| 11:00             |                               |         |  |  |  |  |  |  |  |  |
| 11:30             |                               |         |  |  |  |  |  |  |  |  |

<u>Achtung</u>: Die automatische Buchungsbestätigung bekommt nur das Mitglied, das die Buchung angelegt hat. Die Mitspieler erhalten keine gesonderte, automatische Buchungsbestätigung per email.

#### Buchungsregeln:

- Die Reservierung kann zu jeder halben Stunde beginnen und dauert mindestens 1 Stunde und maximal 2 Stunden.
- Buchungen sind maximal 7 Tage im voraus möglich
- Alle Pflichtfelder (mit rot markiertem Sternchen) müssen ausgefüllt werden

Wenn eine Regel verletzt wird, kann die Buchung nicht angelegt werden, es erscheint eine Fehlermeldung:

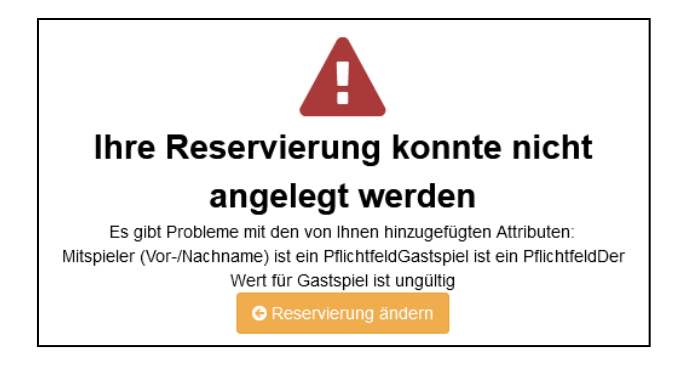

**WICHTIG:** Falls Ihr Stunden doch nicht in Anspruch nehmen wollt, löscht die Buchung <u>rechtzeitig vor</u> **Beginn**, so dass andere Mitglieder die Möglichkeit haben, nicht genutzte Plätze zu buchen.

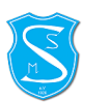

# 7.3 Buchung ändern / löschen

Mit einem Klick auf die vorhandene Buchung kannst Du sie wieder öffnen – wenn sie nicht in der Vergangenheit liegt:

| Freitag, 08.07.22 |                               |     |    |
|-------------------|-------------------------------|-----|----|
|                   | Platz 1                       | Pla | z2 |
| 09:00             |                               |     |    |
| 09:30             |                               |     |    |
| 10:00             |                               |     |    |
| 10:30             | Max Mustermann, Herbert Unter |     |    |
| 11:00             |                               |     |    |
| 11:30             |                               |     |    |

Es können nun alle Felder angepasst werden, es gelten die gleichen Regeln wie bei einer Neuanlage. Du bekommst nach dem Klick auf "Update" eine eMail mit den neuen Buchungsdaten zur Bestätigung.

|                                           | hen@outlook.de)        |               | Abbrechen | Mehr 🗸 | Ø Update |
|-------------------------------------------|------------------------|---------------|-----------|--------|----------|
| Beginn 08.07.2022 10:00 V                 | Enc                    | le 08.07.2022 | 11:00 ~   | ]      |          |
| 0 Tage 1 Stunden 0 Minuten                |                        |               |           |        |          |
| Ressourcen                                |                        |               |           |        |          |
| Platz 1<br>Referenznummer 62c7e12326dbb21 | 7688700                |               |           |        |          |
|                                           | 1000199                |               |           |        |          |
|                                           |                        |               |           |        |          |
| Mitspieler (Vor-/Nachname)                | Gastspiel              |               | Preis     |        |          |
| Mitspieler (Vor-/Nachname) Herbert Unter  | Gastspiel<br>kein Gast | * ~           | Preis     |        |          |
| Mitspieler (Vor-/Nachname) Herbert Unter  | Gastspiel<br>kein Gast | * ~           | Preis     |        |          |

Mit einem Klick auf die Schaltfläche "Mehr" kann die Buchung unter anderem ausgedruckt oder in den eigenen Outlook- oder Google-Kalender importiert werden.

Ausserdem kann die Buchung hier auch durch Auswahl von "Löschen" wieder storniert werden.

| Abbrechen | Mehr - OUpdate                  |
|-----------|---------------------------------|
|           | 🛗 Zum Kalender hinzufügen       |
|           | G Zu Google Kalender hinzufügen |
|           | 🖶 Drucken                       |
|           | 名 Reservierung kopieren         |
|           | ¥ Löschen                       |

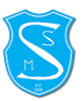

Wenn Du die Änderungen speichern möchtest, klickst Du auf "Update". Wenn du nichts ändern möchtest, klickst du einfach auf "Abbrechen", um die Buchungsmaske ohne Änderungen wieder zu verlassen.

## 7.4 Mein Kalender

Unter "Mein Kalender" siehst Du Deine Buchungen in der Monatsansicht.

| SV Stadtwerke München<br>Abteilung Tennis  | Übersicht | Mein Benutzerkonto 👻 | Terminpla            | n <del>*</del> |
|--------------------------------------------|-----------|----------------------|----------------------|----------------|
| ★ ■ ■ ■                                    |           |                      | Buchung<br>Mein Kale | en<br>ender    |
| Ressourcen Filter 🔻 ><br>Freitag, 08.07.22 |           |                      |                      |                |
|                                            | Pla       | atz 1                |                      | Platz 2        |
| 09:00                                      |           |                      |                      |                |
| 09:30                                      |           |                      |                      |                |
|                                            |           |                      |                      |                |

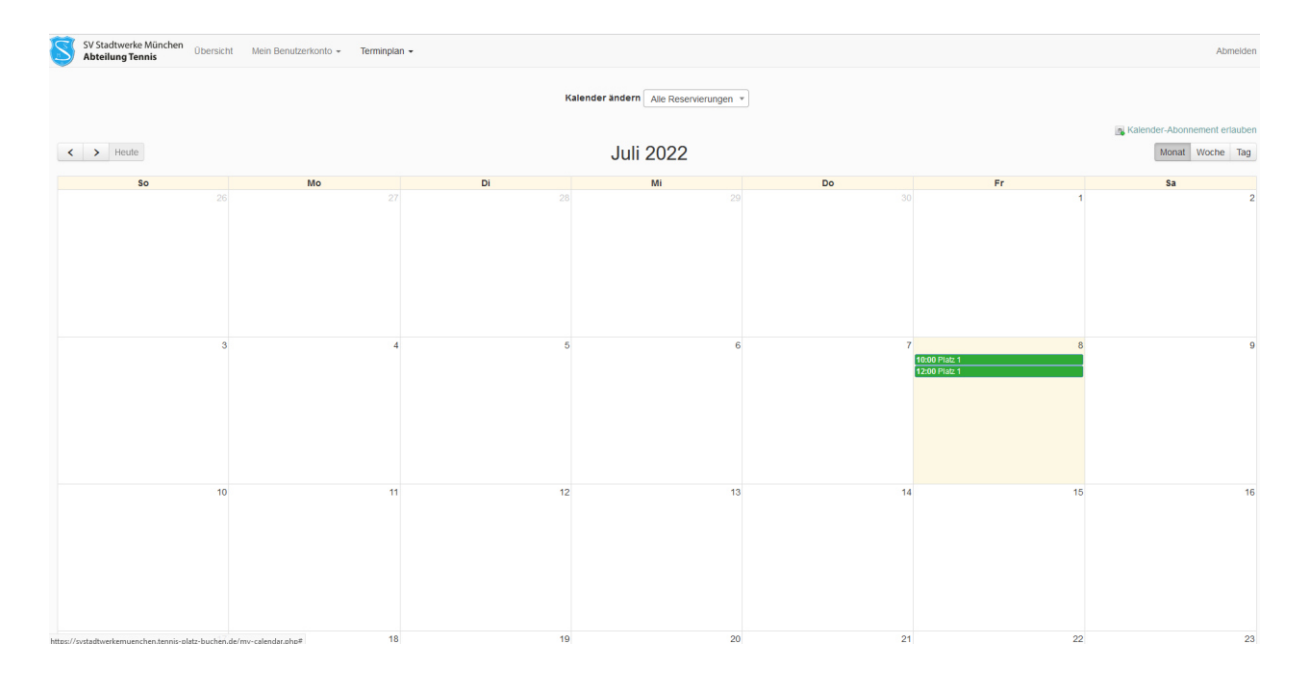

Über die Schaltflächen "<" und ">" kannst Du einen Monat vor- oder zurückschalten, mit den Schaltflächen rechts von Monats- auf Wochen- oder Tagesansicht umstellen. Mit einem Klick auf die Buchung kannst Du Dir die Details ansehen.

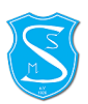

# 8 Abmelden

#### Durch einen Klick auf die Schaltfläche "Abmelden" wirst Du aus dem Buchungssystem abgemeldet.

| SV Stadtwerke I<br>Abteilung Ten | München<br>Übersicht | Mein Benutzerkon | to 👻 Terminplan 👻 |         |         |         | Abmelden |
|----------------------------------|----------------------|------------------|-------------------|---------|---------|---------|----------|
| Freitag, 08.07.22                |                      |                  |                   |         |         |         |          |
|                                  | Platz 1              | Platz 2          | Platz 3           | Platz 4 | Platz 5 | Platz 6 |          |
| 09:00                            |                      |                  |                   |         |         |         |          |
| 09:30                            |                      |                  |                   |         |         |         |          |
| 10:00                            |                      |                  |                   |         |         |         |          |
| 10:30                            | Max Mustermann, Her  |                  |                   |         |         |         |          |

# 9 Passwort vergessen

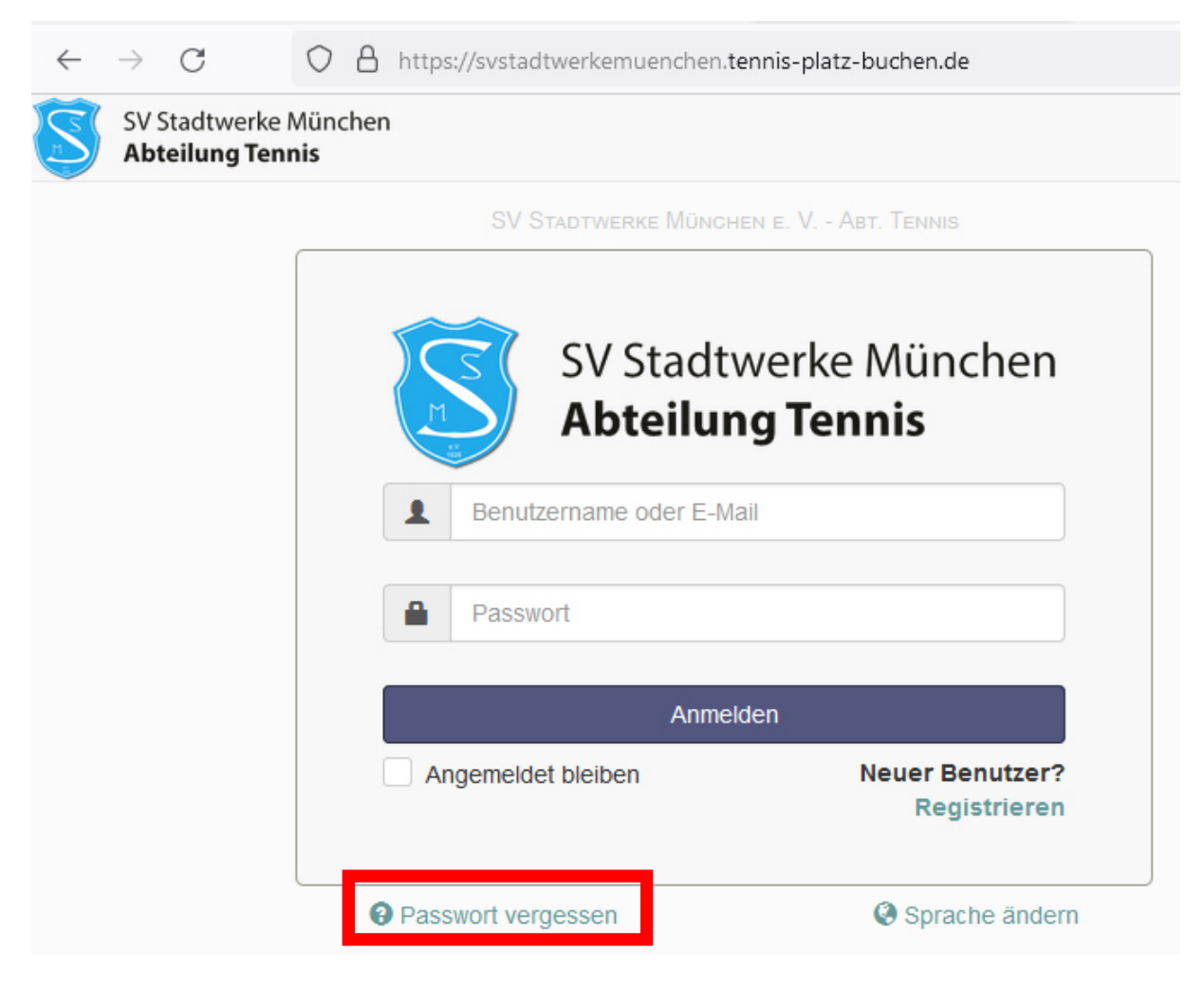

Wenn Du Dich nicht mehr anmelden kannst, weil Du Dein Passwort vergessen hast, dann kannst Du es über die Funktion "Passwort vergessen" zurücksetzen.

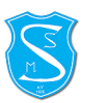

# Passwort vergessen

Sie bekommen ein neues, zufälliges Passwort zugeschickt

| E-Mail-Adresse  |  |
|-----------------|--|
|                 |  |
| Passwort ändern |  |
| Passwort andern |  |

Hier bitte Deine Mailadresse angeben, mit der Du im System angemeldet bist und dann auf "Passwort ändern" klicken. Es erscheint folgende Meldung:

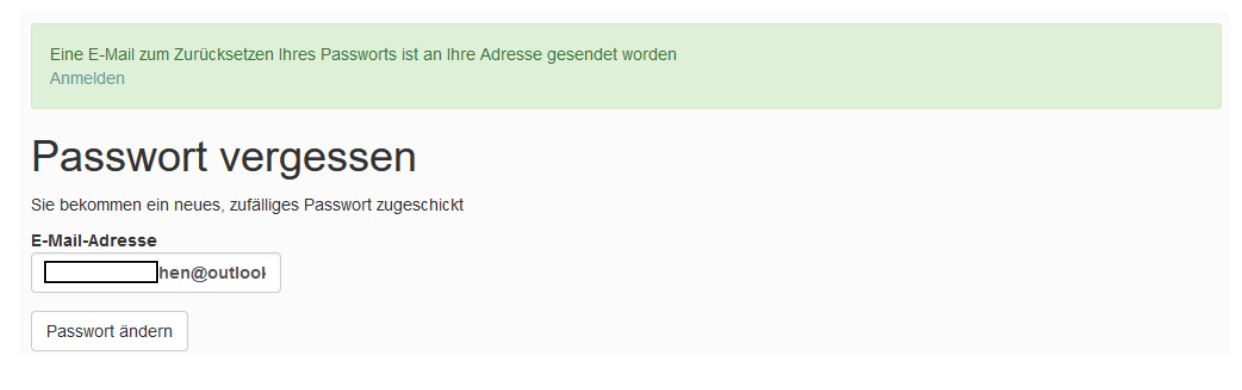

Du bekommst nun eine eMail mit einem temporären Kennwort zugesendet:

|             | Anfrage zum Zurücksetzen des Passworts                                                                                                    |
|-------------|----------------------------------------------------------------------------------------------------|
| Von:        | SV Stadtwerke München e. V Abt. Tennis <booking@svstadtwerkemuenchen.tennis-platz-buchen.de></booking@svstadtwerkemuenchen.tennis-platz-buchen.de> |
| Antwort an: | SV Stadtwerke München e. V Abt. Tennis <booking@svstadtwerkemuenchen.tennis-platz-buchen.de></booking@svstadtwerkemuenchen.tennis-platz-buchen.de> |
| Datum:      | 10:10                                                                                                    |
| An:         | Max Mustermann <hen@outlook.de></hen@outlook.de>                                                                                                   |

Hier ist Ihr vorläufiges Passwort: #gN@XXqMY8

Ihr altes Passwort wurde zurückgesetzt und wird nicht mehr funktionieren.

Hinweis: Bitte einmal anmelden und das Passwort ändern.

Mit diesem Kennwort kannst Du Dich nun anmelden und solltest nun wie im Kapitel "Passwort ändern" beschrieben ein eigenes Passwort vergeben.

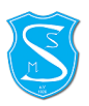

# 10 Buchen mit QR-Code auf der Anlage

Eine besonders einfache Methode zur Buchung ist die Nutzung der QR-Codes, die wir im Vereinsheim für Dich angebracht haben.

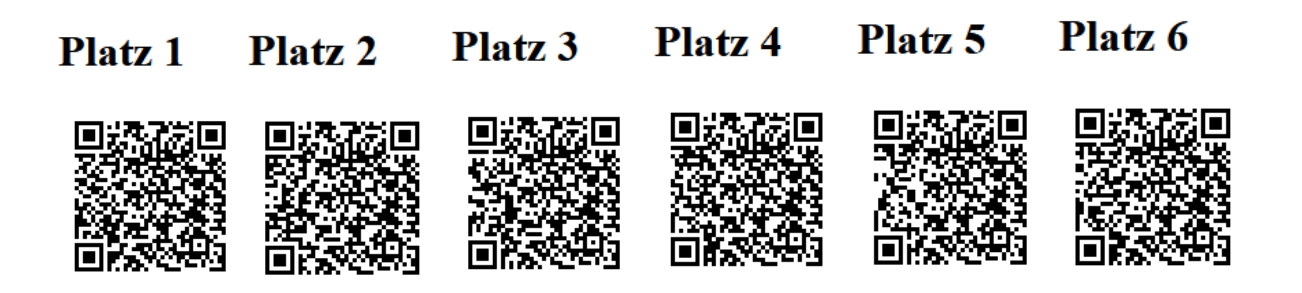

Jeder Platz hat einen eigenen QR-Code. Du fotografierst den QR Code des Platzes auf dem Du spielen möchtest einfach mit Deinem Mobiltelefon ab und meldest Dich danach an:

| SV Stadtwerke Münchi  | en e. V Abt. Tennis              |
|-----------------------|----------------------------------|
| SV Stadtv<br>Abteilun | werke München<br><b>9 Tennis</b> |
| Benutzername oder E-  | Mail                             |
| Passwort              |                                  |
| Anmelo                | den                              |
| Angemeldet bleiben    | Neuer Benutzer?<br>Registrieren  |
| Passwort vergessen    | Sprache ändern                   |

Wenn Du "Angemeldet bleiben" aktiviert hattest, so entfällt auch dieser Schritt.

Danach bist Du direkt in der Buchungsmaske und kannst den nächstmöglichen freien Termin auf Deinem Wunschplatz buchen.

Nun noch die notwendigen Felder für Mitspieler und Gäste ausfüllen und dann direkt auf den Platz. Schneller geht es nicht...